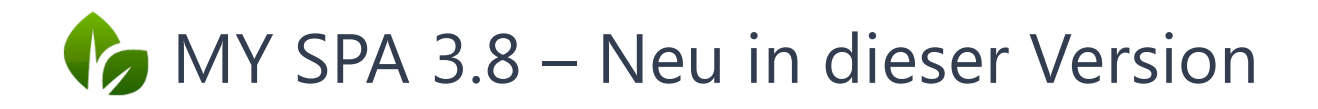

# Artikelbestandsverwaltung

Als neues Features wurde der MY SPA interne Artikelverkauf um die Bestandverwaltung erweitert. Bitte beachten Sie: Voraussetzung für die Nutzung ist die Lizensierung des Moduls ,Artikelzubuchung'.

#### Artikel Anfangsbestand

Für die initiale Erfassung des aktuellen Warenbestands und den Wert des Inventars ist es erforderlich, den jeweiligen Einkaufspreis der Produkte zu ergänzen. Je nachdem, ob Sie MY SPA in einer Multi-Property Version mit globalen Artikeln, oder als Einzelunternehmen mit Einzelartikeln arbeiten, können Sie dies in den übergreifenden Artikelinformationen oder in der Detailbeschreibung pro Shop eintragen. Wählen Sie im Reiter ,Stammdaten' den Punkt ,Artikel' und öffnen Sie einen Artikel:

| Termine Neue Buchung                | Kalender Kunden                | Stammdaten Reporting     |                     |                      |
|-------------------------------------|--------------------------------|--------------------------|---------------------|----------------------|
| Artikel Nr. 5016                    | Suche starten Erweit           | erte Suche Neuer Artikel |                     |                      |
| Artikelname                         | 24h Feucht-Creme               | Barcode                  |                     | 3525801644668        |
| Preis (brutto)                      | 50,00                          | Währung                  |                     | EUR                  |
| Einkaufspreis (brutto)<br>MwSt-Satz | 0,00<br>Standard DE (19.00%) 🔽 | Artikel-Kategorie        |                     | th 💌                 |
| Artikel/ Umsatz ID                  | 902                            |                          |                     |                      |
| Erhältlich bei                      | Bestand/ Res.                  | Preis (brutto) Einl      | kaufspreis (brutto) | MwSt-Satz            |
| Beauty & Wellness 1 - WPS           | 5/0                            | 50,00 EUR 35,8           | 30 EUR              | Standard DE (19.00%) |

Klicken Sie auf "Bearbeiten" und ergänzen Sie den Einkaufspreis in der übergreifenden bzw. für Ihr Spa abweichenden Artikelbeschreibung. Tragen Sie bitte außerdem in dieser Zeile den Anfangsbestand des Produktes bei Ihnen vor Ort ein.

| 22,50 EUR |
|-----------|
| 22,50     |

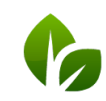

# Artikelbestand pflegen

Durch Klick auf "Bearbeiten" können Sie jederzeit neue Wareneingänge, Kabinenware und Verluste durch Bruch, Diebstahl o.ä. mit Anzahl und einem Kommentar eintragen.

| Schwund     | 1         | Kommentar Verfallsdatum überschritten |  |
|-------------|-----------|---------------------------------------|--|
| Cabinenware | 1         | Kommentar                             |  |
|             |           |                                       |  |
|             |           |                                       |  |
| Speichern   | Abbrechen |                                       |  |

Ihre Einträge werden in der Bestandshistorie mitgeführt:

| Beauty & Wallacea 1, WRS  | 5/0              | 49.00 EUR         | 22 E0 EUR     | Chandrad DE (10,000() - |                           |
|---------------------------|------------------|-------------------|---------------|-------------------------|---------------------------|
| beduty & Weinless 1 - WFS | 5/0              | 46,00 EUR         | 22,50 EOR     | Standard DE (19.00%)    |                           |
| Bestandshistorie          |                  |                   |               |                         |                           |
| Datum                     | Bestandsänderung | Gebuchter Bestand | Neuer Bestand | Komment                 | ar                        |
| 30.07.2018 (13:21:38)     | Kabine           | -1                | 5             |                         |                           |
| 30.07.2018 (13:21:38)     | Schwund          | -1                | 6             | Verfallsdatur           | m überschritten           |
| 30.07.2018 (13:13:23)     | Verkauf          | 1                 | 7             |                         |                           |
| 30.07.2018 (13:06:51)     | Reservierung     | 1                 | 8             |                         |                           |
| 30.07.2018 (12:54:07)     | Wareneingang     | 8                 | 8             | Wareneinga              | ng durch Bestandsänderung |
|                           |                  |                   |               |                         |                           |
| Bearbeiten Abb            | rechen           |                   |               |                         |                           |
| Dearbeicen                | reciten          |                   |               |                         |                           |

Verkäufe und Storni werden automatisch berücksichtigt und können in der Historie nachverfolgt werden. Solange ein Artikel für einen Gast gebucht, aber noch nicht bezahlt ist, wird er in der Übersicht als 'reserviert' gezeigt, der Bestand jedoch noch nicht geändert. Bestand/ Res. 8/1

Erst nachdem der Artikel verkauft wurde, wird der Bestand neu berechnet:

| Beauty & Wellness 1 - WPS | Bestand/ Res.<br>6/0 | Preis (brutto)<br>42,00 EUR | Einkaufspreis (brutto)<br>33,00 EUR | MwSt-Satz Artikel/ Umsatz ID<br>Standard DE (19.00%) V |
|---------------------------|----------------------|-----------------------------|-------------------------------------|--------------------------------------------------------|
| Bestandshistorie          |                      |                             |                                     |                                                        |
| Datum                     | Bestandsänderung     | Buchung                     | Neuer Bestand                       | Kommentar                                              |
| 31.07.2018 (14:19:01)     | Verkauf              | 1                           | 6                                   |                                                        |
| 31.07.2018 (14:16:39)     | Kabine               | 2                           | 7                                   | Debbie Raum Beauty 2                                   |
| 31.07.2018 (14:16:39)     | Schwund              | 1                           | 9                                   | Ablaufdatum überschritten                              |
| 31.07.2018 (14:14:01)     | Wareneingang         | 10                          | 10                                  | Manuelle Bestandskorrektur                             |

In der Artikelübersicht finden Sie zusätzlich eine Spalte für den aktuellen Warenbestand, nach welchem Sie die Liste sortieren können:

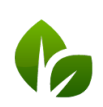

based on IT GmbH Hammermühle Bernhard-May-Str. 58 65203 Wiesbaden Tel. +49 (0)611-95 000 5-0 Fax +49 (0)611-95 000 5-15 info@based-on-it.de www.based-on-it.de

| Artikel                           |                                 |                      |            |                      |                |               |
|-----------------------------------|---------------------------------|----------------------|------------|----------------------|----------------|---------------|
|                                   | Suc                             | ne starten Erweitert | e Suche Ne | uer Artikel          |                |               |
| Frighnisseiten (3): Seite 1       | - <b>I</b> I I                  |                      |            |                      |                |               |
| (Ihre Suchanfrage ergab 68 Treffe | rinsgesamt.) Inur aktive zeigen |                      |            |                      |                |               |
| Artikelname                       | Beschreibung                    | Preis (brutto)       | Währung    | MwSt                 | Kategorie      | Bestand/ Res. |
| 24hFeuchtsp. Kör                  | = *                             | 38,00                | EUR        | Standard DE (19.00%) | THALGO Körper  | 8             |
| 🔪 🧊 Kokosöl                       |                                 | 15,00                | EUR        | Standard DE (19.00%) | THALGO Gesicht | 8             |
| Frigimince-Spray                  |                                 | 12,00                | EUR        | Thailand (12.00%)    | THALGO Körper  | 7             |
|                                   |                                 | 49.00                | CUID       | Standard DE (19.00%) | THALGO Gesicht | 5             |

### Artikel-Report

Der Artikel Report informiert Sie über Umsätze, Bestand und Wert Ihrer Verkaufsprodukte in einem Spa. Wählen Sie unter dem Reiter ,Reporting' den Untermenüpunkt ,Artikelreport'.

| <b>∲</b> <sup>™</sup> SPA            | Beauty & V              | Vellness 1 - WPS 🔹 |            |         |               |              |             |               | Beauty & Wellness 1 - WPS<br>Admin |
|--------------------------------------|-------------------------|--------------------|------------|---------|---------------|--------------|-------------|---------------|------------------------------------|
| Termine Neue Buchung                 | Kalender                | Kunden             | Stammdater | n       | Reporting     |              |             |               | i 🖸 🎭 🖬                            |
| Artikel Umsatz- und Bestands-Sta     | tistik                  |                    |            |         | Auslastungsre | port         |             |               |                                    |
| Auswahl                              |                         |                    |            | A       | Paketrepor    | t            |             |               |                                    |
| von 31.07.2018 is 31.07.2018         | sortiert nach Artikel   | •                  |            |         | Umsatzrepo    | ort          |             |               | Report zeigen                      |
| CSV-Export                           | Brutto-Beträge anzeigen |                    |            |         | Provisionsrep | port         |             |               |                                    |
| Trennzeichen Office 2003 und neuer • |                         |                    |            |         | Artikelrepo   | rt           |             | Inventarliste | Export erstellen                   |
|                                      |                         |                    |            |         | Protel Log    |              | Σ Netto Ums | satz          | Σ Netto-Gewinn                     |
| Artikel                              | ▲ ▼                     | Umsatz ▲ 👻         | Gewinn ▲ ₹ | Bestand | ▲ ₹           | Verkäufe 🔺 🔻 | Schwund ▲ ₹ | Kabine 🔺 🔻    | Wareneingang ▲ ▼                   |
| 24h Feucht-Creme                     |                         | 84,03 EUR          | 23,87 EUR  |         | 1             | 2            | 0           | 0             | 0                                  |
| Hyaluron-Maske                       |                         | 80,67 EUR          | 42,86 EUR  |         | 3             | 2            | 0           | 0             | 0                                  |
| Kokosöl                              |                         | 37,82 EUR          | 12,61 EUR  |         | 5             | 3            | 0           | 0             | 0                                  |
| Schutzcreme LSF5                     |                         | 39,50 EUR          | 14,29 EUR  |         | 2             | 1            | 0           | D             | 0                                  |

Wählen Sie den Zeitraum, für den Sie eine Auswertung erzeugen möchten. Die Sortierung nach Artikeln zeigt durch Verkauf erzielten Umsatz, den daraus erzielten Gewinn, sowie die Artikelbestände, Ab- und Zugänge im gewählten Zeitraum.

Die Auflistung nach Mitarbeiter oder Kunden ermöglicht die Anzeige des Umsatzes und erzielten Gewinns. Alle Anzeigen sind auf- oder absteigend sortierbar und können wahlweise als Netto- oder Bruttobeträge ausgegeben werden.

Aus allen zuvor ausgewählten Ansichten können Sie einen Excel Export zur weiteren Verarbeitung nach Ihren Vorstellungen erzeugen.

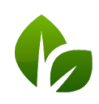

## Inventarliste

Ein vorgegebener Export stellt eine Inventarliste für den aktuellen Export-Zeitpunkt zusammen. Die Inventarliste stellt den Soll-Zustand gemäß der automatisierten Aufzeichnung von Verkäufen und Storni dar, der eingegebenen Zu- und Abgänge durch Anfangsbestand und Wareneingang, Kabinenware und Schwund, sowie manuelle Bestandskorrekturen durch Kontrollen. Der Wert Ihres Bestands errechnet sich nach dem Wiederbeschaffungswert, also dem eingetragenen Netto-, bzw., je nach gesetztem Haken der Vorauswahl, Brutto-Einkaufspreis.

| A2 | 20 -         | $X \checkmark f_x$            |              |              |            |           |            |
|----|--------------|-------------------------------|--------------|--------------|------------|-----------|------------|
|    | А            | В                             | С            | D            | E          | F         | G          |
| 1  | Lagerbestand | d (Beauty & Wellness)– 31.07. | 2018 -       |              |            |           |            |
| 2  |              |                               |              |              |            |           |            |
| 3  | GESAMTWER    | Т                             |              |              |            |           |            |
| 4  | 504,30 EUR   |                               |              |              |            |           |            |
| 5  |              |                               |              |              |            |           |            |
| 6  | ARTIKEL NR.  | LETZTER WARENEINGANG          | ARTIKEL      | BESCHREIBUNG | STÜCKPREIS | AUF LAGER | GESAMTWERT |
| 7  | 5045         | 30.07.2018 16:20              | Frigimince-S | pray         | 33,00 EUR  | 7         | 231,00 EUR |
| 8  | 5197         | 30.07.2018 12:21              | Kokosöl      |              | 10,00 EUR  | 5         | 50,00 EUR  |
| 9  | 5199         | 27.07.2018 11:09              | 1 Ayurvedan  | naske        | 15,00 EUR  | 4         | 60,00 EUR  |
| 10 | 5038         | 30.07.2018 12:54              | Hyaluron-M   | aske         | 22,50 EUR  | 3         | 67,50 EUR  |
| 11 | 5022         | 30.07.2018 12:22              | Schutzcreme  | e LSF5       | 30,00 EUR  | 2         | 60,00 EUR  |
| 12 | 5016         | 30.07.2018 12:18              | 24h Feucht-  | Creme        | 35,80 EUR  | 1         | 35,80 EUR  |
| 13 |              |                               |              |              |            |           |            |

### Stammdatensortierung

Die Sortierung der Untermenüpunkte wurde neu angeordnet.

| Termir    | ne Neu       | Je Buchung | Kalender | Kunden  | Stammdaten     | Reporting |
|-----------|--------------|------------|----------|---------|----------------|-----------|
| MY SPA :: | Personalüber | blick      |          | D       | Shopdaten      |           |
| 69        | Sylvie       | Ronja      | Charlie  | Andreas | Administration | Antonia   |
|           |              |            |          |         | Mitarbeiter    | 1         |
| 14:00     |              |            |          |         | Räume          |           |
|           |              |            |          |         | Anwendungen    |           |
| 15:00     |              |            |          |         | Pakete         |           |
|           |              |            |          |         | Artikel        |           |

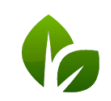

based on IT GmbH Hammermühle Bernhard-May-Str. 58 65203 Wiesbaden Tel. +49 (0)611-95 000 5-0 Fax +49 (0)611-95 000 5-15 info@based-on-it.de www.based-on-it.de Unter dem neuen Untermenüpunkt ,Administration' finden Sie erweiterte Einstellungen für Kategorien, MwSt Sätze und Terminarten.

| <b>SPA</b> |              | Beauty & W | /ellness 1 - WPS 🔹 |            |           |
|------------|--------------|------------|--------------------|------------|-----------|
| Termine    | Neue Buchung | Kalender   | Kunden             | Stammdaten | Reporting |

Neu ist die Abtrennung der Kategorien für Ihren Produktverkauf von Ihren Wellness-, Sportund sonstigen Aktivitäten.

| hre Suchanfrage ergab <b>3 Treffer</b> insgesamt.) |                   |
|----------------------------------------------------|-------------------|
| Bezeichnung                                        | Anzeigesortierung |
| 🖉 🥤 Cosmetic                                       | 1                 |
| 🖉 🔰 Watersport                                     | 3                 |
| 🖉 🥡 Wellness                                       | 2                 |
|                                                    | 1                 |

Diese Kategorisierung Ihrer Abteilungen ermöglicht es künftig, Mitarbeiter, Angebote und Kalender zu gruppieren und bereitet die Erweiterung von MY SPA um Kurs-, Ausflugs- und Platzverwaltung vor.

### Hotel Umsatzkonto ID

Außer der Eingabe von Zahlen sind nun auch Buchstaben/ Zahlenkombinationen möglich.

| Paket Nr. 1 |              |
|-------------|--------------|
| Paketname   | Kosmetik 3er |
| Preis       | 130,00 EUR   |
| Umsatzkonto | W403         |

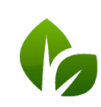

### Paketinformationen

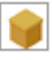

Mit Klick auf das Icon Paketdetails werden nun Daten des Gastes und der bereits vergebenen Termine angezeigt.

| Paketinformationen                       |                         |               |                |                            |  |  |  |
|------------------------------------------|-------------------------|---------------|----------------|----------------------------|--|--|--|
| Paketname                                | Gast                    | Paketpreis    |                | Gebucht                    |  |  |  |
| Asian Comfort                            | Lloyd Bridges           | 145,90 E      | UR             | 15.12.2017                 |  |  |  |
| Anwendung                                | Behandler               | Normalpreis F | Preis im Paket | Termin                     |  |  |  |
| Indian Head Massage 3                    | 0 min (+0+10)           | 40,00 EUR     | 34,53 EUR      |                            |  |  |  |
| Sheadiva Scrub 30 min (                  | +5+10) Antonia Martinez | 39,00 EUR     | 33,67 EUR      | am 15.12.2017 um 11:00 Uhr |  |  |  |
| Traditionelle Thai Massage 90 min (+5+5) |                         | 90.00 EUR     | 77.70 EUR      |                            |  |  |  |

# Stornierte Aufenthalte

Bereits vereinbarte Termine, die zu stornierten Aufenthalten gehören, werden nicht selbstständig von MY SPA gelöscht. Sie sind im Kalender erkennbar an der blauen Umrandung und werden auf der Seite ,Termine' in einem eigenen Abschnitt gezeigt. Wenn Sie mit der Maus über den Gastnamen fahren, sehen Sie Details zum gelöschten Aufenthalt.

| Unbezahlte Pa                     | kete               |                                                                                                |                                                |                           |                             |                                      |            |
|-----------------------------------|--------------------|------------------------------------------------------------------------------------------------|------------------------------------------------|---------------------------|-----------------------------|--------------------------------------|------------|
| Unbezahlte Ar                     | tikel              |                                                                                                |                                                |                           |                             |                                      |            |
|                                   |                    |                                                                                                |                                                |                           |                             |                                      |            |
| Termine aus s                     | tornierter         | n Aufenthalten                                                                                 |                                                |                           |                             |                                      |            |
|                                   |                    |                                                                                                |                                                |                           |                             |                                      |            |
| Datum                             | Nr.                | Anwendung                                                                                      | Behandler                                      | Uhrzeit                   | Raum                        | Gast                                 | Bearbeiten |
| Datum<br>21.08.2018               | N <b>r.</b><br>456 | Anwendung<br>Lomi Lomi Nui 120 min (+5+5)                                                      | Behandler<br>Franzi Schätzing                  | Uhrzeit<br>15:00          | Raum<br>Beauty 1            | Gast<br>Dagmar Rusvay 💱              | Bearbeiten |
| Datum<br>21.08.2018<br>21.08.2018 | Nr.<br>456<br>456  | Anwendung<br>Lomi Lomi Nui 120 min (+5+5)<br>Body Pack + Hot Stone Back Massage 75 min (+0+15) | Behandler<br>Franzi Schätzing<br>Iris Padinski | Uhrzeit<br>15:00<br>16:10 | Raum<br>Beauty 1<br>Fango 1 | Gast<br>Dagmar Rusvay♥♥<br>Dagmar Ru | Bearbeiten |

### Mitarbeiterpläne

Die Anzeige des Terminkommentars wurde um den beim Gast hinterlegten Kommentar ergänzt. Nach dem Gastnamen wird nun auch das Alter ausgegeben.

#### **Bugfixes**

Das Öffnen der Seite ,Termine' hatte je nach Datenmenge zu langen Ladezeiten geführt, dies wurde verbessert.

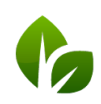